Thank you for purchasing PLANET PCI Express Gigabit Fiber adapter. It is a 1000Mbps Ethernet adapter for x 1 PCI Express bus-compliant PCs. The Gigabit Fiber adapter provides a highly cost-effective solution to upgrading to the Gigabit network with your existing Ethernet infrastructures.

### 2. Hardware Installation

Step 1: Please turn off your PC.

- **Step 2:** Remove any metal decorations from your hands and wrists.
- Step 3: Remove the cover from your PC.
- **Step 4**: Locate an empty PCI Express slot and remove the corresponding back plate. Save the screw for use in Step 6.
- **Step 5:** Carefully insert the Gigabit Fiber Adapter into the chosen slot and press firmly with proper push to ensure it is fully seated in the slot.
- **Step 6:** Secure the Gigabit Fiber Adapter with the screw you saved in step 4.
- Step 7: Replace the PC cover.
- **Step 8:** Power on your PC and refer to next section to install driver.

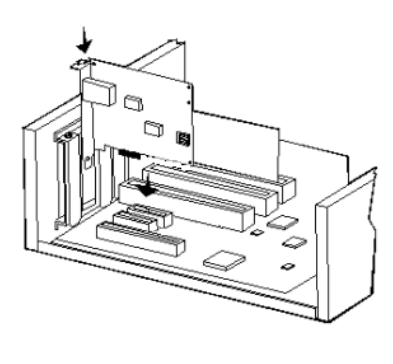

- 3 -

 Please select "Include this location in the search" and then click "Browse" to specify the driver location to install. (Assume "E" is your CD-ROM drive, the driver can be found in E:\Drivers\WinXP). Click "Next" to continue.

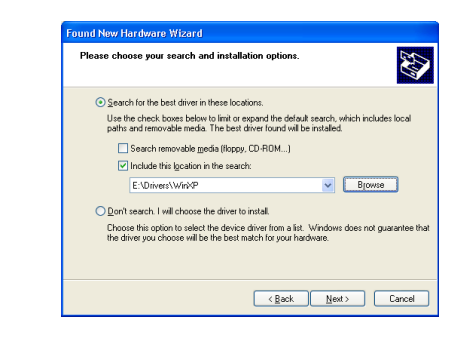

3. WinXP will show this dialog box to prompt you the driver has not passed Windows logo testing, please click "Continue Anyway", then WinXP will start to install the driver.

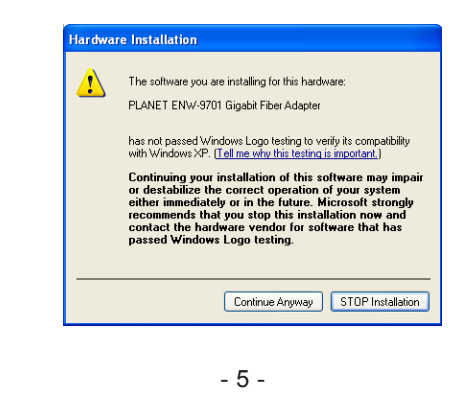

1. Package Content

- 1 -

- 1 x ENW-9701
- 1 x Quick Installation Guide
- 1 x CD-ROM

# 3. Installation on Windows XP / Server 2003

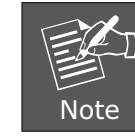

This operation is under WinXP, it is similar to Windows Server 2003.

1. After installing ENW-9701 to your PC and boot up, Windows XP will detect it and ask you to install driver. Please select the second option and click **"Next"**.

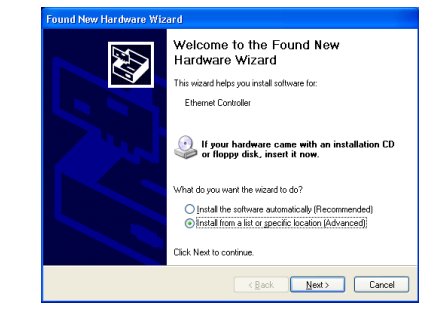

4. Click "Finish" to complete the driver installation.

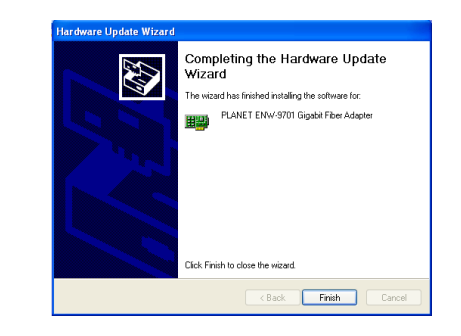

For more details, please refer to the manual of our bundle CD-ROM.

## 4. Installation on Windows 2000

 After insert ENW-9701 into your PC and boot up. Windows will detect it and show a dialog box below, press "Next".

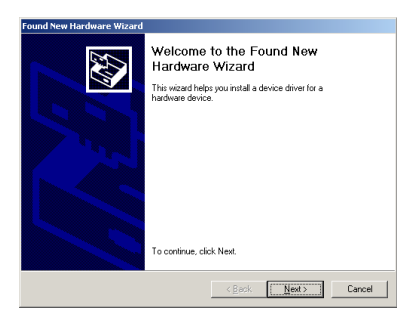

2. Please select the first option and click "Next" to continue.

| nstall<br>A c<br>an | Hardware Device Drivers<br>bevice driver is a software program that enables a hardware device to work with<br>operating system.                                                         |
|---------------------|----------------------------------------------------------------------------------------------------|
| Th                  | is wizard will complete the installation for this device:                                                                                                    |
| 6                   | Ethernet Controller                                                                                                    |
| A c<br>nec          | evice driver is a software program that makes a hardware device work. Windows<br>ads driver files for your new device. To locate driver files and complete the<br>tallation click Next. |
| W                   | nat do you want the wizard to do?                                                                                                    |
|                     | <ul> <li>Search for a suitable driver for my device (recommended)</li> </ul>                                                                                                    |
|                     | C Display a list of the known drivers for this device so that I can choose a specific driver                                                                                            |
|                     | < Back Next > Cancel                                                                                                    |
|                     | < <u>B</u> ack <u>N</u> ext> Cancel                                                                                                    |

- 7 -

3. Select "Specify a location" and click "Next".

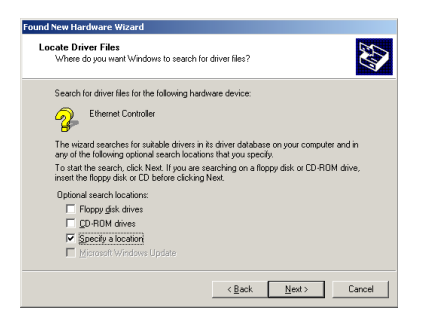

4. Please click "Browse" to find the driver location. (Assume "E" is your CD-ROM drive, the driver can be found in E:\Drivers\Win2K). After find out the driver, please click "OK" to continue.

| Found New | v Hardware Wizard                                                                         | ×            |
|-----------|-------------------------------------------------------------------------------------------|--------------|
| 2         | Inset the manufacturer's installation disk into the drive<br>selected, and then click DK. | OK<br>Cancel |
|           | Copy manufacturer's files from:<br>E:\Drivers\WIN2K                                       | Browse       |

#### 5. Please click "Next" to continue.

| So - |
|------|
|      |
|      |
| 1    |
|      |
| ick  |
|      |
|      |

6. You can see the device name in this dialog box. If the device name is correct, please press "Yes" to continue.

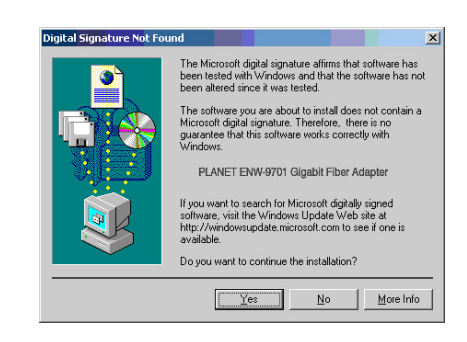

- 9 -

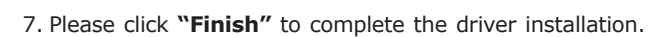

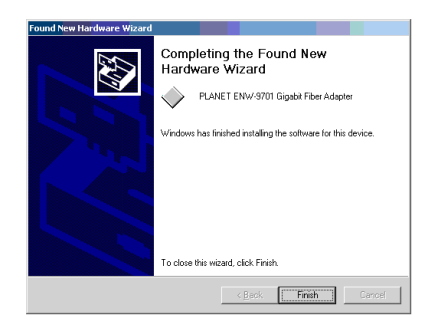

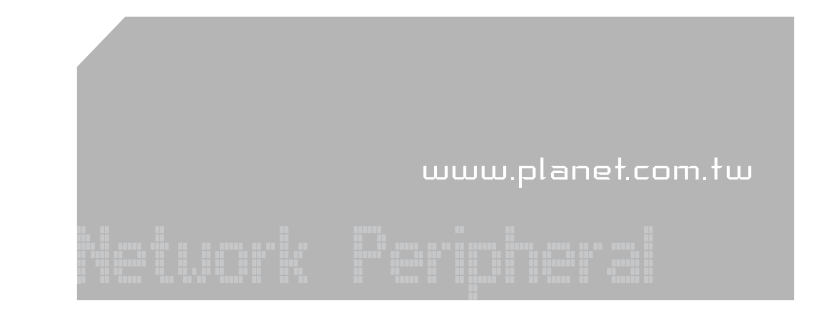

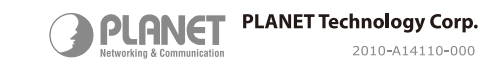

(64) 🗵

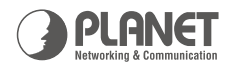

#### Mini-GBIC ENW-9701 **1000Base-X SFP PCI-E Ethernet Adapter** Long Distance and High Performance

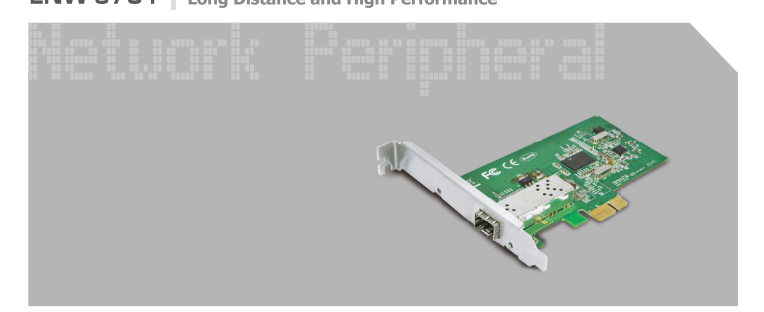

**Quick Installation Guide**